# SDU 🎸

# Ændring af navn i HCM

## Målgruppe:

• Medarbejdere

Som medarbejder har du mulighed for at rette dit navn i HCM.

# Vejledning

Åben HCM ved at benytte linket på forsiden af SDUnet:

| SDUnet                                                | 🚫 Verdensmål 🛛 Ledelse og strategi               | Nyheder Forskning | Undervisning Servicesider Enheder                                                                                                    |                          | Q Log ind English | <b>■</b><br>Menu |
|-------------------------------------------------------|--------------------------------------------------|-------------------|----------------------------------------------------------------------------------------------------|--------------------------|-------------------|------------------|
|                                                       |                                                  |                   | <b>SDUnet</b><br>Intranet for ansatte på<br>Syddansk Universitet                                                                                                    |                          |                   |                  |
| Find din ma<br>→ Fakultet<br>→ Institut<br>→ Fællesad | rdarbejderportal<br>er<br>ter<br>Iministrationen |                   | Denveje og systemer         > zExpense       SDU's IT-system til afregning af rejser og udlag         > HCM       Her kan du se og indmidde din førle         > PURE       rorskningsregistrering og -support         > GDPR       Databeskyttelse og informationsakkerhed på SDU         Virige systemer | +                        |                   |                  |
| Nyheder                                               | Denotion                                         | 05.07.2022        | Ledelate 01.07.2022                                                                                                    | $\leftarrow \rightarrow$ |                   |                  |

Bliver du ikke automatisk logget ind i HCM, skal du:

1. Ændre sproget til dansk:

| Sign In<br>Oracle Applications Cloud |                                                                                                    |  |
|--------------------------------------|----------------------------------------------------------------------------------------------------|--|
|                                      | Company Single Sign-On                                                                                                    |  |
|                                      | User ID                                                                                                    |  |
|                                      | Password Forgot Password Sign In                                                                                                    |  |
| 4                                    | English  Select Language                                                                                                    |  |
| · ·                                  | Czech - čeština<br>Danish - dansk<br>German - Deutsch<br>Greek - Ελληνικά<br>English<br>Spanish - español<br>Estonian - eesti                                     |  |
|                                      | Finnish - suomi<br>Canadian French - français canadien<br>French - français<br>Hebrew - עברת -<br>Croatian - hrvatski<br>Hungarian - magyar<br>Italian - italiano |  |
|                                      | Japanese - 日本語<br>Korean - 한국어<br>Lithuanian - lietuvių<br>Latvian - latviešu<br>Dutch - Nederlands                                                               |  |

2. Benytte Single Sign-On for virksomhed:

| Log på<br>Oracle A  | pplications Cloud              |
|---------------------|--------------------------------|
| <b>2.</b>           | ingle Sign-On for virksomhed   |
| Bruger              | -ID                            |
| Adgan<br>Har du gle | gskode<br>emt din adgangskode? |
|                     | Log på                         |
| Danish -            | - dansk 🗸                      |

3. Vælg din arbejdsmail til at logge ind med:

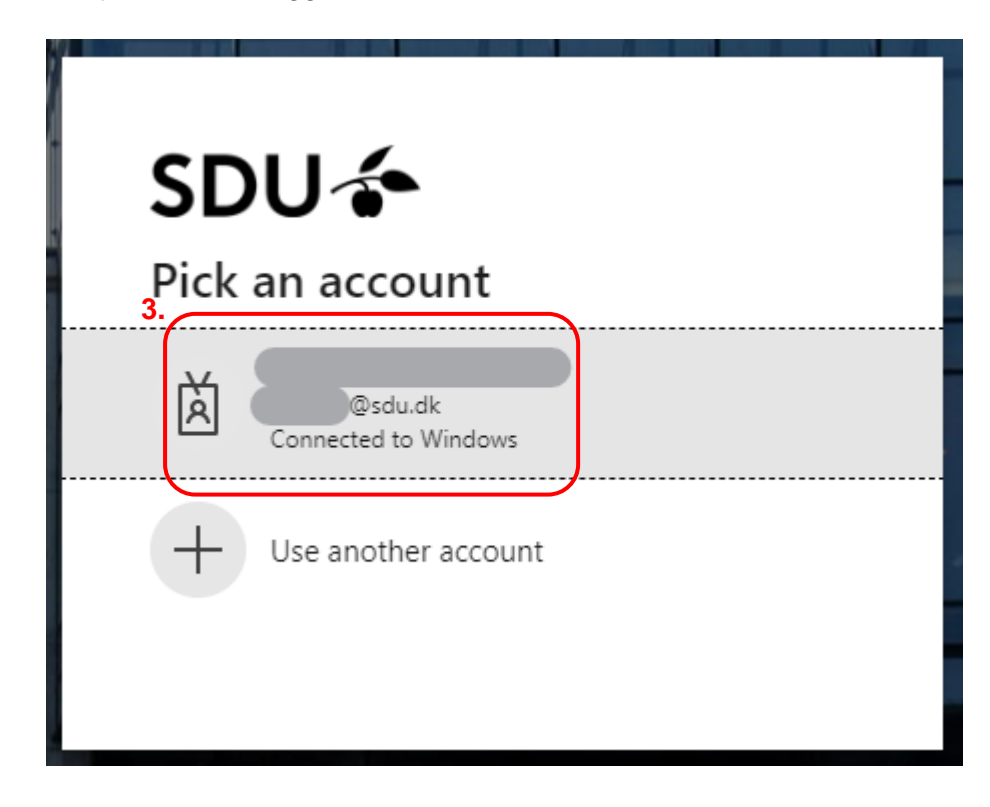

Når du er logget ind i HCM, kan du ændre dit navn i systemet.

#### Mig Mit team Mine klientgrupper Kreditorer Værktøjer Line Manager Reports Andre Fraværsrapporter HURTIGE HANDLINGER APPS Ŷ Personlige detaljer <u>\* 1</u> 辷 ß Dokumentrecords Personlige oplysninge Adressebog Onboarding Tjeklisteopgaver Tid og fravær Identifikationsinfo Kontaktinfo Ō Ľ +Aktuelle jobs Familie og kontakter i nødstilfælde Vis flere

### Vælg Personlige detaljer.

>

# Tryk på *blyanten* til venstre:

| ≡ SDU 🎓     |                            | Q Søg efter personer og handlinger |   |  |
|-------------|----------------------------|------------------------------------|---|--|
| < Personlig | e detaljer                 |                                    |   |  |
|             | Navn<br>Startdato<br>Titel | Fornavn<br>Efternavn               | Â |  |

Alene rubrikker med \* skal nu udfyldes.

Ændr følgende rubrikker til det ønskede:

- Hvornår starter denne navneændring?
- Fornavn
- Efternavn

### Tryk herefter Afsend:

| Navn                                                                                                    |                  |
|----------------------------------------------------------------------------------------------------|------------------|
| *Hvornår starter denne navneændring?                                                                                                    | Mellemnavn       |
| Indtast Indtast Indtas | Foretrukket navn |
| *Fornavn                                                                                                    | Præfiks          |
| *Efternavn                                                                                                    | Suffiks          |
|                                                                                                    | Fødeefternavn    |

Dit navn er nu ændret.